# Betjeningsvejledning

GRAM PROCESS · KPS blæstkølere og -frysere

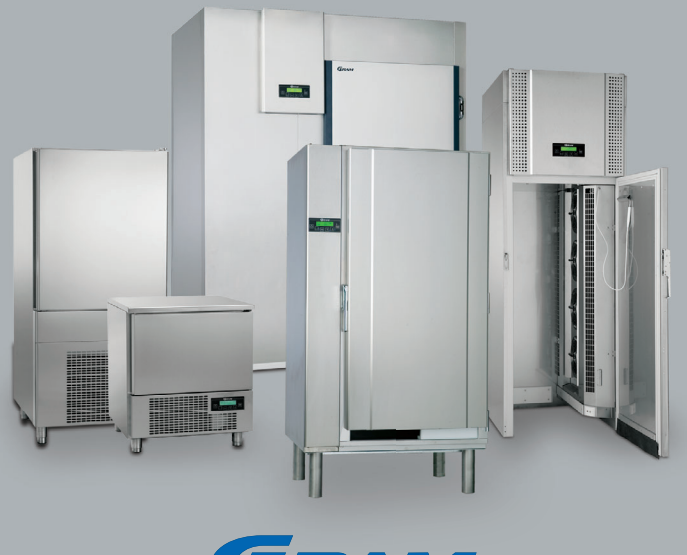

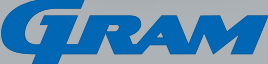

Туре

Part No.

S/N

## Tak fordi du valgte at købe et Gram produkt

Denne vejledning er inddelt i to hovedafsnit, et obligatorisk afsnit og et afsnit om udvidet brug af KPS skabe.

Det obligatoriske afsnit omhandler emner , som er nødvendige at kende til for at kunne tage produktet i brug, mens afsnittet om udvidet brug giver anvisninger til brug af udvidede funktioner. Det er vigtigt at understrege, at intet skab er vedligeholdelsesfrit. Bemærk i den forbindelse, at de hyppigst forekommende driftsforstyrrelser kan forebygges ved korrekt brug og vedligeholdelse.

## Enkel betjening, fuld kontrol

KPS skabene fra Gram er blæstkølere og -frysere, som alle lever op til nedkølingskravene for cook-chill.

Alle KPS skabe anvender samme styring, som med sine genvejstaster gør det enkelt at bruge de mest gængse programmer og funktioner. Derudover kan man selvfølgelig også lave sine egne nedkølings- eller indfrysningsprogrammer, alt efter behov.

Skulle der opstå driftsproblemer eller en defekt, kan en fejltype ofte aflæses på skabets display. Årsag og afhjælpning er anvist i vejledningen.

I samtlige KPS skabe er der anvendt HFC-frie isoleringsmidler.

## Support

Finder du ikke svar i denne vejledning, kan du kontakte vores kundeserviceafdeling. Ofte kan problemet klares over telefonen, uden serviceudkald.

Kontaktinformation til serviceafd.: – se bagsiden.

## Husk

Notér skabets Type / Part No. / S/N (Serienr.) i felterne på forsiden af denne vejledning.

Disse oplysninger skal atlid oplyses ved din henvendelse til vores serviceafdeling. Oplysningerne kan du aflæse på skabets typenummerskilt. I vejledningen er henvist til, hvor skiltet er placeret på din skabsmodel.

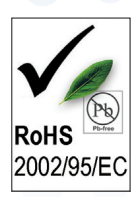

#### Gram produkter overholder RoHS direktivet

1. juli 2006 trådte EU direktiv 2002/95/EF i kraft. Det drejer sig om det såkaldte RoHS direktiv, som skal begrænse anvendelsen af visse farlige stoffer i elektrisk og elektronisk udstyr. Loven påbyder leverandører og producenter der tidligere brugte disse stoffer i deres komponenter at finde alternativer til disse stoffer.

Som bevis på at Gram Commercial og vore underleverandører lever op til loven kan vi fremvise en såkaldt RoHS deklaration, hvor RoHS står for "Restriction of Hazardous Substances". De farlige tungmetaller er bl.a. bly, kviksølv, cadmium, hexavalentchrom, polybromerede biphenyler (PBB) eller polybromerede diphenylethere (PBDE).

# CE

#### CE mærket

- er din garanti for at produktet lever op til fælleseuropæiske krav til sundhed og sikkerhed.

# Indholdsfortegnelse

# **Obligatorisk del**

| Før du går igang           |    |  |  |  |
|----------------------------|----|--|--|--|
| Installation og klargøring | 6  |  |  |  |
| Opstilling                 | 6  |  |  |  |
| Tilslutning                | 7  |  |  |  |
| Igangsætning               | 8  |  |  |  |
| Sprog, dato og tid         | 8  |  |  |  |
| For-køling                 | 9  |  |  |  |
| Genvejstaster              | 10 |  |  |  |
| Vedligeholdelse            | 11 |  |  |  |
| Rengøring                  | 11 |  |  |  |
| Tøvand                     | 11 |  |  |  |
| Service                    | 12 |  |  |  |

### Quick Guide

(omslag)

# **Udvidet brug**

| Processer                                                                  | 14 |
|----------------------------------------------------------------------------|----|
| Lav egne programmer                                                        | 14 |
| Diagram over Blæstkøl/-frys, Tempera-<br>turstyret og Tidsstyret nedkøling | 14 |
| Programmer                                                                 | 16 |
| Lagring af programmer                                                      | 16 |
| Brug af IFR program                                                        | 17 |
| Brug af anbefalede programmer                                              | 18 |
| Brug af egne programmer                                                    | 19 |
| lgangsætte en for-køling                                                   | 19 |
| Brug af lagerprogram                                                       | 20 |
| Fejlkoder                                                                  | 22 |
| Oversigt                                                                   | 22 |
| Supplerende                                                                | 24 |
| Sterilisationsprogram                                                      | 24 |
| Udskrivning af data                                                        | 24 |
| Visning af alarmer                                                         | 25 |
| Tastaturlås                                                                | 26 |
| Serviceparametre                                                           | 26 |
| Indgange/Udgange                                                           | 27 |
| Bortskaffelse                                                              | 28 |

# Før du går igang

Følgende modeller er omfattet af denne vejledning:

Generel anvendelse af skabet.

- > KPS 20, 40, 60, 90, 120 og 180.
- Modellerne i denne vejledning omtales alle som "skabe", selv om KPS 120 og 180 i princippet er rum, man kan gå ind i.
- > Afhængig af skabsmodel, kan visse funktioner eller egenskaber afvige. (Afvigelser er uddybet i vejledningen.)

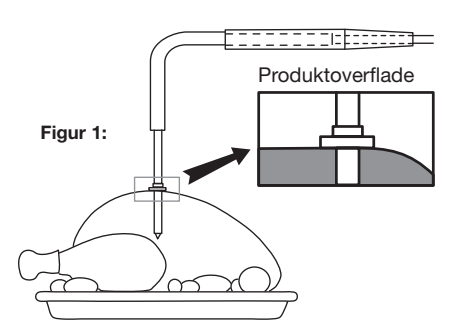

- > KPS skabet er <u>ikke</u> et lager/opbevaringsskab. Dette er også grunden til, at skabet ikke afrimer automatisk. Hvis afrimning bliver nødvendig, se afsnit "Genvejstaster" s. 10.
- > Efter en endt proces skifter styringen automatisk over på lagerfunktion. Lagerkøl på blæstkøleren er forudindstillet til +2°C, mens lagerfrys på blæstfrysere er forudindstillet til -22°C. Når skabet kører på lagerprogram, vises "kons" i displayets øverste højre hjørne.
- > For at opnå den mest effektive nedkølings-/indfrysningsproces anbefales det at for-køle skabet, før selve processen køres.
- > Det er vigtigt, at spyddet isættes korrekt. Når der køres en IFR proces, gøres dette ved at isætte spyddet, indtil spydkraven når overfladen af produktet. Ved andre processer, der anvender

spyd, indsættes spyddet, indtil spidsen når midten af produktet. Se figur 1.

| Opbygning af denne vejledning.                                              | Forklaring og brug af displaytekster i<br>denne vejledning.                 |
|-----------------------------------------------------------------------------|-----------------------------------------------------------------------------|
| <ul> <li>Denne vejledning er inddelt i følgende<br/>hovedafsnit:</li> </ul> | <ul> <li>Displaytekst vises i vejledningen på<br/>følgende måde:</li> </ul> |
|                                                                             | Eksempel                                                                    |
| Obligatorisk del (s. 4 - 13)                                                | Dato: 10/02/09                                                              |

**Udvidet brug** (s. 14 - 27)

- > Den obligatoriske del gennemgår de basisfunktioner, der er nødvendige at kende for korrekt brug af produktet.
- > Den udvidede del gennemgår ekstra funktioner, herunder anvendelse af de faste programmer som styringen leveres med, samt lagring og brug af egne programmer.
- > Veiledningen indeholder desuden en fold-ud side med en Quick Guide, som giver et hurtigt overblik samt veiledning til de mest gængse funktioner.

Tid: ---- 14:22:46

> Tasterne placeret under displayet på betjeningspanelet gengives med følgende symboler:

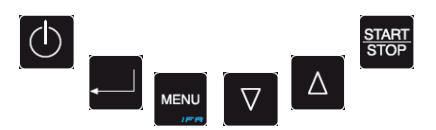

> Se fold-ud side med Quick Guide for forklaring af de 5 genvejstaster, samt side 10 for mere veiledning om korrekt brug af genvejstaster.

# Installation og klargøring

### Opstilling

Om korrekt opstilling af skabet før det tændes og tages i brug.

- Korrekt opstilling giver den mest effektive drift.
- > Stil skabet i et tørt og ventileret rum.
- > Skabet kan klare en omgivelsestemperatur på op til +30°C. Det bør ikke stå i direkte sollys eller nær varme flader, f.eks. ovn.
- Skabet kan placeres klods op af en væg, og der må gerne være god plads over skabet. For KPS 20 og 40 gælder dog, at skabet skal placeres mindst 100 mm fra væggen bag skabet, og der bør være mindst 50 mm luft over skabet.
- > For skabe leveret med ben gælder det, at benene skal justeres, så skabet står helt vandret.
- Skabet bør rengøres med en mild sæbeopløsning inden brug.
- > Har skabet været transporteret liggende, skal det stå i mindst 2 timer, inden det tændes, da olien fra kompressoren skal have tid til at løbe retur.

Gælder kun KPS 20, 40 og 60 med indbygget kompressor.

Opstilling fortsat.

- Skabe i rustfri udførelse må ikke stå i klor/ syreholdige omgivelser, som f.eks. svømmehaller, da det vil medføre korrosion.
- KPS 20, 40 og 90 leveres med højdejustérbare ben, samt døre med aftagelig tætningsliste. KPS 40 leveres tillige med vendbar dør.

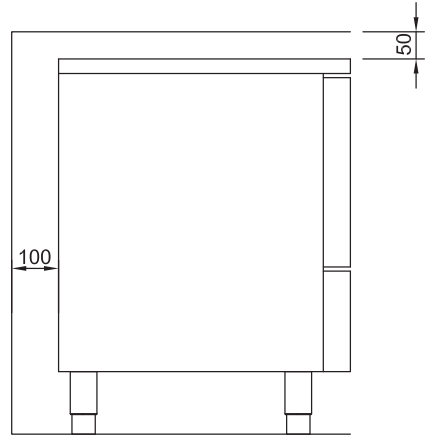

KPS 20/40

|   | Tilslutning                                                                                                    |   |                                                                                                    |
|---|----------------------------------------------------------------------------------------------------|---|----------------------------------------------------------------------------------------------------|
|   | Læs nedenstående grundigt igennem<br>før tilslutning.                                                                                                    |   | Tilslutning fortsat                                                                                                    |
| > | <b>KPS 40, 60, 90, 120</b> og <b>180</b> skal til-<br>sluttes af en autoriseret elinstallatør.                                                                                                    | 4 | Anvend ikke skabet før alle afdækninger er<br>monteret, så strømførende eller roterende<br>maskindele ikke kan berøres.                                                                                                    |
| > | KPS 20 må tilsluttes af brugeren selv.                                                                                                    |   | Brug aldrig skabet, hvis ledningen er beskadiget.<br>I sådanne tilfælde bør skabet undersøges af                                                                                                    |
| > | Tryk dernæst på <b>en s</b> for at tænde skabet.                                                                                                    |   | en servicetekniker med kendskab til Gram<br>Commercials produkter.                                                                                                    |
| > | Ved strømsvigt husker styringen de<br>indstillede værdier. Når strømmen<br>kommer tilbage, vil skabet altid starte<br>op i det program, som kørte før<br>strømsvigt.                                                                                                    | ļ | Skabet må ikke anvendes udendørs. Eventuelle<br>krav om jordtilslutning fra lokale elforsyninger<br>skal efterkommes. Skabets stik og anvendte<br>stikkontakt skal give korrekt jordforbindelse.<br>Kontakt evt. elinstallatør.                                            |
|   |                                                                                                    |   | Gældende for Danmark<br>Skabet skal tilsluttes i henhold til Stærkstrøms-<br>bekendtgørelsen afsnit 8, som indeholder krav<br>om supplerende beskyttelse af HFI- eller HPFI-<br>afbryder i eksisterende installationer.                                                    |
|   |                                                                                                    |   | Tilslut kun skabet den spænding, der er angivet                                                                                                    |
| 4 | For skabstyperne <b>KPS 60, 90, 120</b> og <b>180</b><br>gælder det, at tøvand skal føres til eksternt afløb.<br>Se side 11.                                                                                                    |   | på typenummerskiltet (se s. 12 og 13).<br>Afbryd altid strømmen hvis der konstateres<br>driftsforstyrrelser, samt når der aftages/                                                                                                    |
|   | <b>KPS 20</b> og <b>40</b> er udstyret med en bakke til<br>opsamling af tøvand. Denne skal tømmes efter<br>behov. Kunden skal selv placere bakken under<br>skabet inden ibrugtagning. Bakken forefindes<br>inde i skabet ved levering. Alternativt kan disse<br>skabe ligeledes tilsluttes til eksternt afløb. |   | påsættes elektriske dele samt før rengøring<br>og vedligeholdelse af skabet. Reparationer<br>på de elektriske/tekniske komponenter må<br>kun foretages af en servicemontør fra Gram<br>Commercial eller en servicetekniker med<br>kendskab til Gram Commercials produkter. |
|   |                                                                                                    |   |                                                                                                    |

|   | Igangsætning                                                                                                    |   | Sprog, dato og tid                                                                                                    |
|---|----------------------------------------------------------------------------------------------------|---|----------------------------------------------------------------------------------------------------|
|   | Det er let og ligetil at tage skabet i<br>brug. Bagerst på fold-ud siden ses<br>grafik af betjeningspanelet.                                                                          |   | Standard sprog på skabet er engelsk,<br>så derfor er startteksten på engelsk,<br>indtil dette ændres. Tid og dato<br>indstilles i forlængelse heraf.         |
| > | Skabet tilsluttes strøm og evt. afløb.<br>Se afsnittet <b>"Tilslutning"</b> .                                                                                                    | > | For at ændre til et andet sprog, f.eks<br>dansk, gøres følgende:                                                                                             |
| > | Såfremt displayet ikke tænder, når<br>strøm tilsluttes skabet, trykkes på<br>for at tænde skabet.                                                                                     | > | Tryk på erefter indtil<br>displayet viser:                                                                                                    |
| > | Tryk efterfølgende to gange på<br>Displayet viser nu:                                                                                                    | > | L Esc ↓ ↑<br>Tryk på for at komme ind i<br>menuen. Displayet viser nu:                                                                                       |
| > | Vælg den ønskede menu ved hjælp af                                                                                                    |   | English<br>↓ Esc ↓ ↑                                                                                                    |
| ! | <b>Sprog, tid og dato</b><br>Det anbefales, at sprog, tid og dato indstilles<br>først. Se følgende afsnit.<br><b>Hovedmenu-display</b><br>Hovedmenuen kan på ethvert tidspunkt kaldes | > | Vælg sprog ved tryk på           Vælg sprog ved tryk på           og tryk derefter på           for at bekræfte valg af sprog.           Displayet viser nu: |
|   | frem ved at trykke to gange Displayet viser:                                                                                                    |   | Sprog<br>↓ Esc ↓ ↑                                                                                                    |
|   | Rum xx °C<br>Menu                                                                                                    | > | Tryk en gang på og displayet viser:                                                                                                    |
|   | Hav told-ud siden opsläet ved læsning af<br>manualen, for let reference til illustration af<br>betjeningspanel og til Quick Guide.                                                    |   | Ur indstilling<br>↓ Esc ↓ ↑                                                                                                    |

### OBLIGATORISK DEL

Note: xx °C = Aktuel temperatur

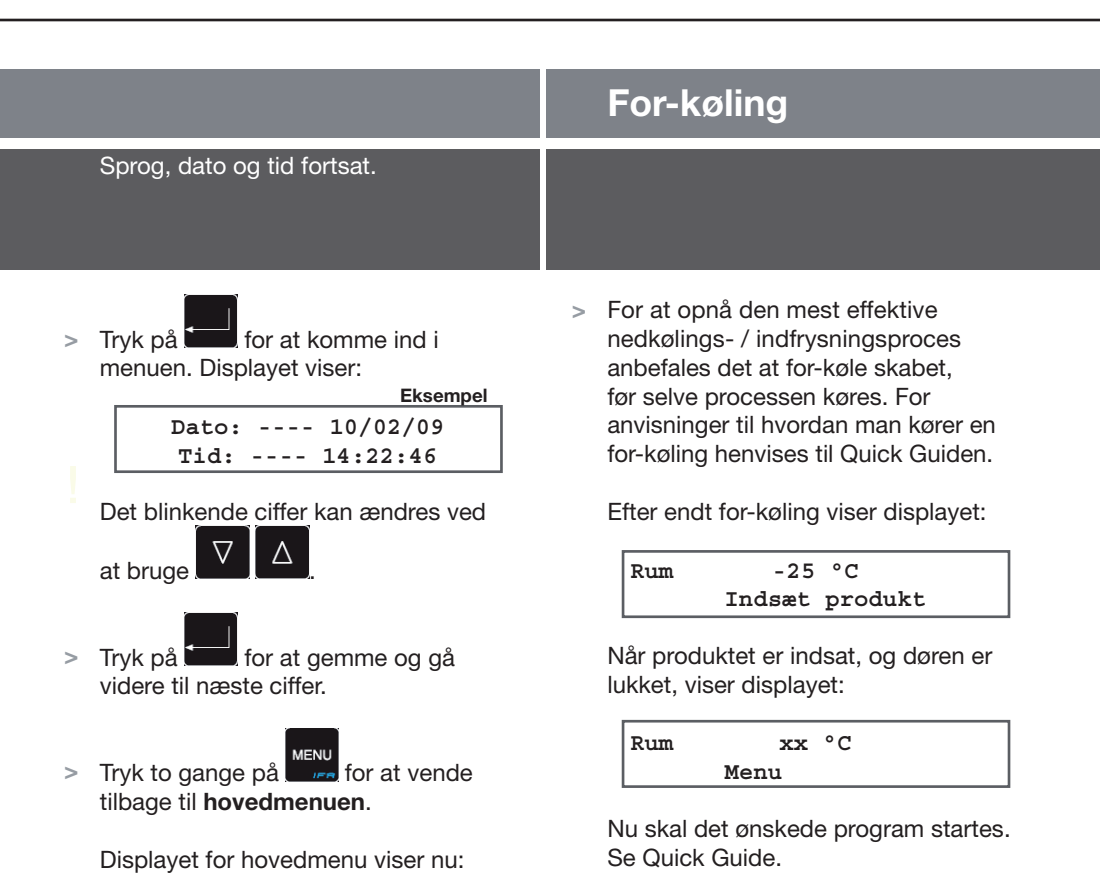

Rum xx °C Menu

Se fold-ud side med **Quick Guide** for yderligere information.

Genvejstasterne kan kun aktiveres fra hovedmenuen, se displayvisning i modstående kolonne.

|     | Genvejstaster                                                                                                    |                                                                                                    |  |
|-----|----------------------------------------------------------------------------------------------------|----------------------------------------------------------------------------------------------------|--|
|     | 5 taster fungerer også som genvejs-<br>taster.<br>For at aktivere en genvejsfunktion,<br>holdes knappen nede i 5 sekunder.                                                                                                    |                                                                                                    |  |
| ~ ~ | Aktiverer afrimningsfunktionen.<br>Hvis ikke funktionen aktiveres,<br>skyldes det, at afrimning ikke<br>er nødvendig.<br>Aktiverer IFR funktion. IFR<br>afstemmer automatisk<br>processen til madvaren,<br>som skal nedkøles. Med IFR<br>minimeres overfladefrost på<br>madvaren.<br>Se evt. afsnittet "Brug<br>af IFR program" under<br>"Programmer", side 17. | <ul> <li>Se fold-ud side med Quick Guide for yderligere information.</li> <li>Genvejstasterne kan kun aktiveres fra hovedmenuen.</li> <li>Rum xx °C<br/>Menu</li> </ul> |  |
| >   | Aktiverer blæstfrysefunktion.                                                                                                    |                                                                                                    |  |
| >   | Aktiverer blæstkølefunktion.                                                                                                    |                                                                                                    |  |
| >   | Aktiverer med et tryk den<br>seneste kørte proces. Holdes<br>tasten inde i mindst 5 sek.<br>aktiveres en for-køling af<br>skabet.                                                                                                    |                                                                                                    |  |

# Vedligeholdelse

|   | Rengøring                                                                                                    |   | Tøvand                                                                                                    |
|---|----------------------------------------------------------------------------------------------------|---|----------------------------------------------------------------------------------------------------|
|   | Mangelfuld rengøring kan medføre, at<br>skabet ikke fungerer optimalt eller får<br>en defekt.                                                                                                    |   | Da et KPS skab ikke genfordamper<br>tøvand, skal du være opmærksom på<br>nedenstående.                                                                         |
| > | Før rengøring afbrydes strømmen til skabet.                                                                                                    | > | KPS 60, 90, 120 og 180 skal tilsluttes eksternt afløb.                                                                                                    |
| > | Skabet skal med jævne mellemrum<br>gøres rent indvendigt og udvendigt.<br>Brug en svag sæbeopløsning.                                                                                                    | > | <b>KPS 20</b> og <b>40:</b> Der er placeret en<br>tøvandsbakke under skabet til<br>opsamling af tøvand. Tøvandsbakken<br>skal tømmes dagligt eller efter behov |
| > | Skabets udvendige flader kan evt.<br>vedligeholdes med plejespray for<br>rustfri stål.                                                                                                    |   | Alternativt kan disse modeller lige-<br>ledes tilsluttes eksternt afløb.                                                                                       |
| > | Kompressorrum samt kondensator<br>(ved skab med kompressor) gøres<br>bedst rent med en støvsuger og en<br>stiv børste.                                                                                                    |   |                                                                                                    |
| > | Læs om rengøring af tøvandsbakke i afsnittet <b>"Tøvand"</b> i højre kolonne.                                                                                                    |   |                                                                                                    |
| > | Afrimning:<br>Der er ikke automatisk afrimning på et<br>KPS skab, da det er et processkab.<br>Det er typisk ikke nødvendigt, at<br>afrime skabet. Skulle det alligevel<br>vise sig nødvendigt at afrime<br>skabet, henvises til Quick Guiden for<br>vejledning herom. |   |                                                                                                    |
| 4 | Rengøringsmidler indeholdende klor eller<br>klorforbindelser, samt andre aggressive midler må<br>ikke anvendes, da de kan forårsage tæringer på<br>de rustfri flader og på det indvendige kølesystem.                                                                 |   |                                                                                                    |

Side 11

Der må ikke spules med vand i og på skabet, da der kan opstå kortslutninger, skader o.lign. på de elektriske dele. Det er en god idé at notere rengøringen af kondensator i rengøringsplanen, så rengøringen huskes (gælder KPS 20 samt 40

og 60 med indbygget kompressor).

### Service

Kølesystemet og kompressoren kræver tilsyn på visse produkter.

- > Svigter kølevirkningen, skal det først undersøges, om strømforsyningen er intakt, eller om der er sket en afbrydelse i sikringsgruppen.
- > Hvis ovennævnte er i orden, og det ikke afhjælper problemet, kontakt da Gram Commercials serviceafdeling. Er skabet tilsluttet ekstern kompressor, kontakt da leverandøren, som har lavet installationen.
- KPS 20 og 40: Ved henvendelse bedes skabets type og serie-nummer (S/N) oplyst. Disse numre findes på typenummerskiltet. Overfor ses typenr. skiltets placering på de forskellige KPS modeller.

KPS 20 og 40 med indbygget kompressor samt alle skabe tilsluttet ekstern kompressor kræver årligt tilsyn.

Hvis der foretages service på elektriske dele, skal strømtilførslen afbrydes.

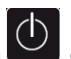

Det er **ikke** nok kun at afbryde på **best**, da der stadig vil være spænding til enkelte dele på skabet.

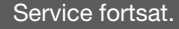

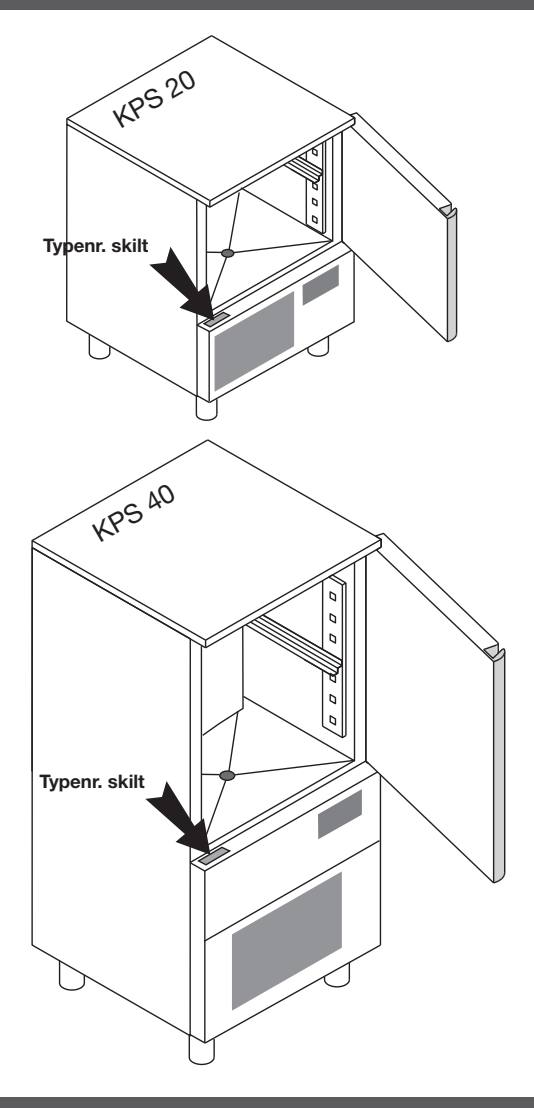

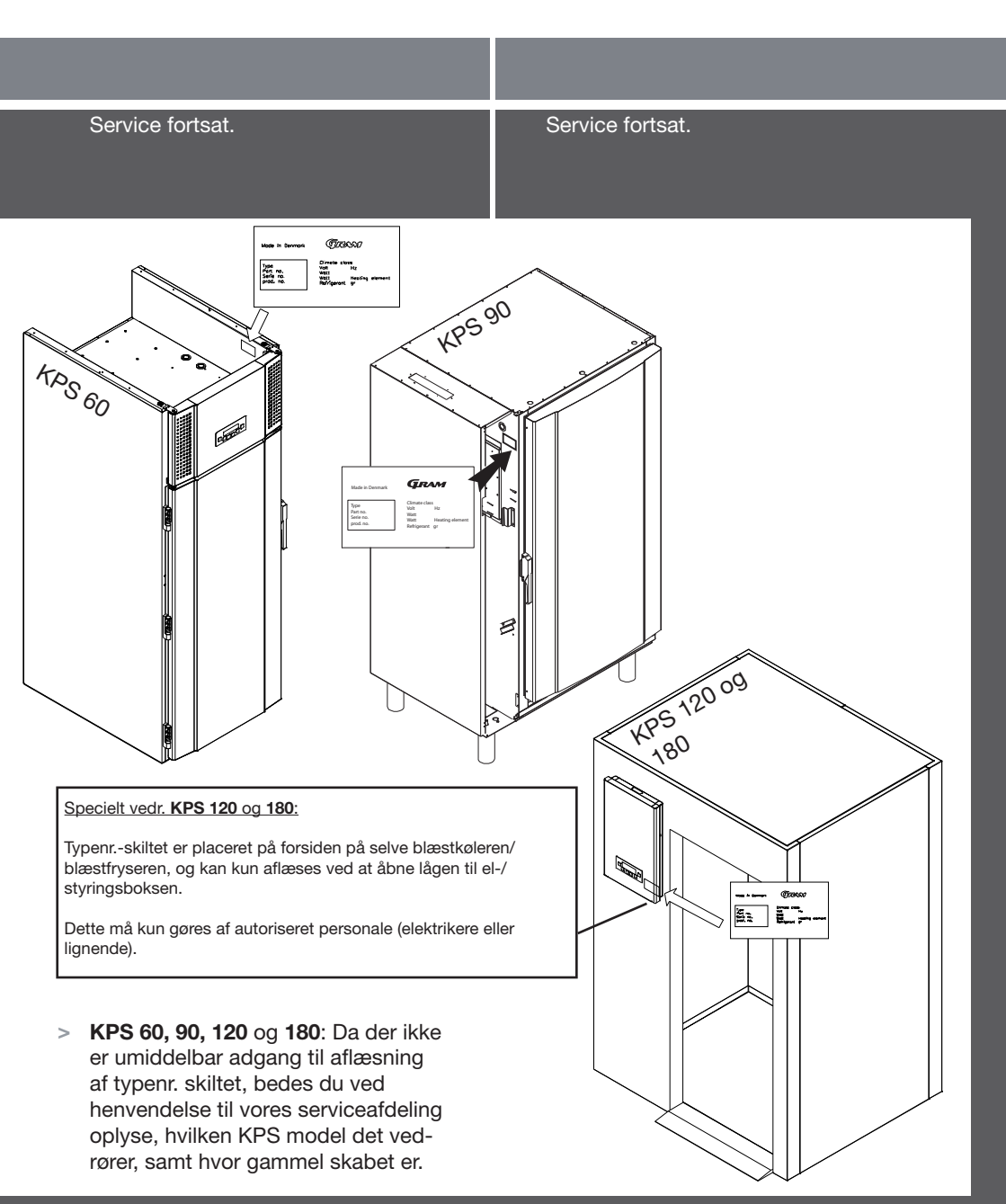

Side 13

#### **OBLIGATORISK DEL**

# Processer

### Lav egne programmer

Herunder beskrives hvordan du laver dine egne programmer.

- Fremgangsmåde fortsat.
- > Der kan vælges mellem 3 forskellige typer processer, når du vil lave dit eget nedkølings-/indfrysningsprogram:

**Blæstkøl Plus Soft**: Minimum lufttemperatur på -5°C og en minimum kernetemperatur på +3°C.

**Blæstkøl Minus**: Minimum rumtemperatur på -25°C og en minimum kernetemperatur på -18°C.

**Blæstkøl Plus Hard**: 60% af tiden ved minimum rumtemperatur -25°C, den resterende tid ved minimum rumtemperatur -5°C. Kernetemperaturen er indstillet til +3°C. Velegnet til store stykker kød.

- > Procesindstillingerne er skitseret i diagrammet ved siden af:
  - For gentagelse af sidst kørte proces, tryk på:

START

STOP

| Brugsanv | isning |
|----------|--------|
| Esc      | t      |

#### Fortrydelse af indstilling/indtastning:

Under programindstillingerne er det muligt at fortryde de indstillinger du har valgt. Du skal blot gå tilbage til "Udgangspunkt", se første display i displayoversigten.

#### Vedr. Kerne på NIVEAU 2:

Angiver at processen fortsætter, indtil kernetemperaturen har nået +3°C ved Blæstkøl Plus og Hard, og -18°C ved Blæstkøl Minus.

#### Vedr. Tid og længde på NIVEAU 2 og 3:

Angiver at processen fortsætter, indtil den indstillede tid er udløbet.

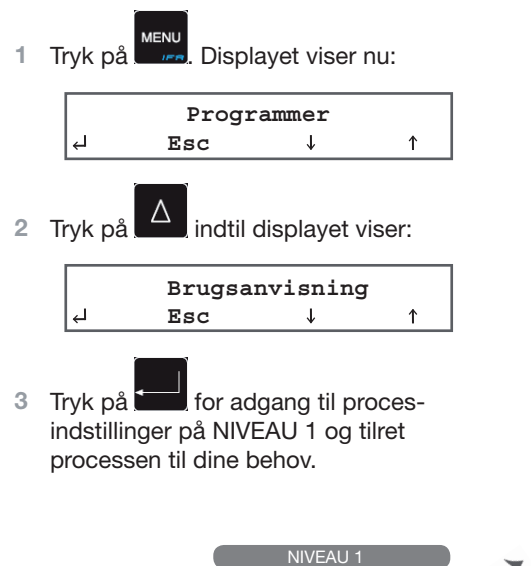

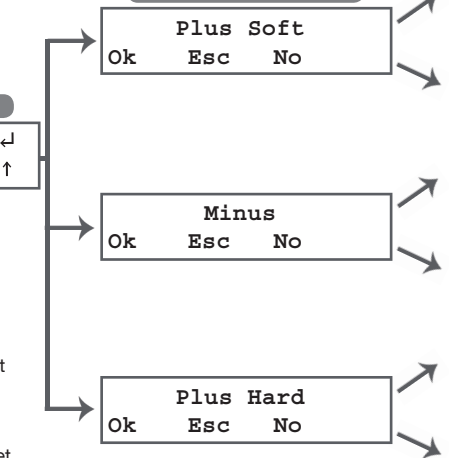

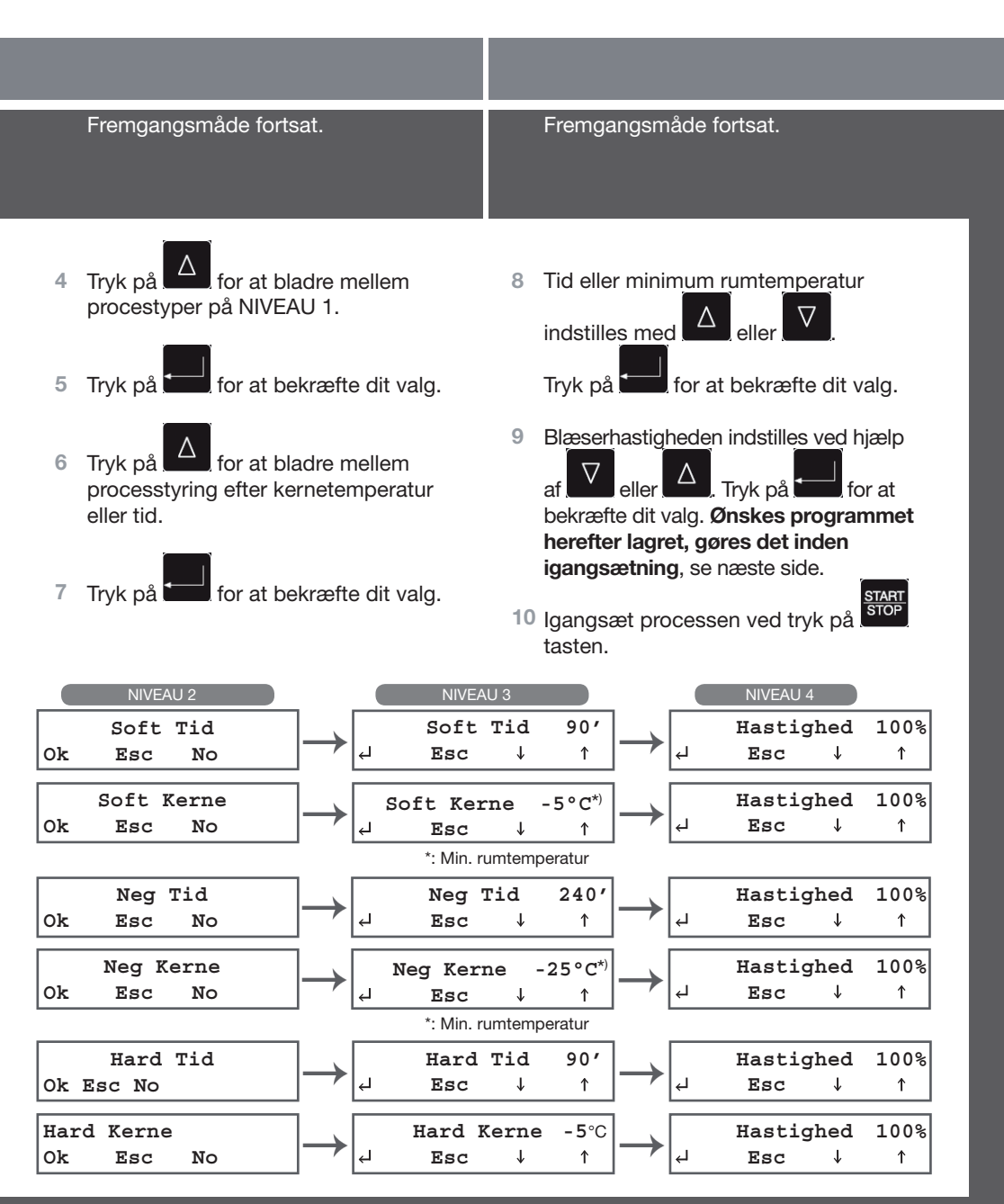

#### **UDVIDET BRUG**

Side 15

# Programmer

### Lagring af programmer

Du kan lagre dine egne programmer.

 Efter man har lavet sit eget program under menuen "Brugsanvisning" (se diagram side 14-15), kan det lagres.
 Følg anvisningen herunder.

Hold inde i 5 sek., og displayet viser første ledige programnummer.

 Ledige programnumre vises med
 ----- streger efter hinanden i displayets nederste linie, eksempelvis:

Programmer 02

- > Brug eventuelt v og til valg af et andet programnummer.
- Såfremt programnummeret er i brug, vises programdata i nederste linje i stedet for de 6 streger.
- > Tryk for at bekræfte det valgte programnummer. Menuen forlades og displayet viser:

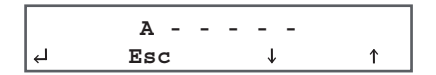

Angiv programnavn ved hjælp af

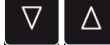

Hvert bogstav eller tal bekræftes ved

tryk på

Tryk på for at gemme navnet.
 Displayet viser eksempelvis:

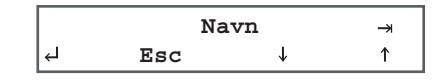

- Programmet kan nu startes ved tryk
   START STOP
- Vær opmærksom på, at allerede lagrede programmer kan overskrives.

### Brug af IFR program

IFR afstemmer automatisk processen til madvaren, som skal nedkøles. Med IFR minimeres overfladefrost på madvaren.

- > Indsæt spyddet korrekt i fødevaren (se illustration s. 4) og igangsæt herefter en IFR-proces. Temperaturen bliver målt i 3 punkter: I kernen, på varens overflade samt i luften omkring madvaren.
- På denne måde minimeres overfladefrost, som kan ødelægge madvaren.
- > IFR fungerer kun ved blæstkøl (ikke blæstfrys), og kan anvendes på alle typer madvarer, hvor spyddet kan isættes korrekt.
- For igangsætning af IFR, tryk på og displayet viser:

|   | Prog | rammer       |   |
|---|------|--------------|---|
| Ъ | Esc  | $\downarrow$ | 1 |

MENU

> Tryk og displayet viser nu:

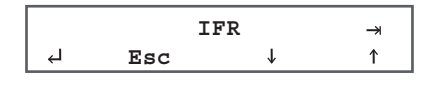

- Tryk på
   Tryk på
   for at starte IFR processen.
- IFR processen kan også igangsættes ved at

holde genvejstasten **MENU** holde genvejstasten **Der**inde i 5 sek. Se evt. **Quick Guide** på fold-ud siden.

### UDVIDET BRUG

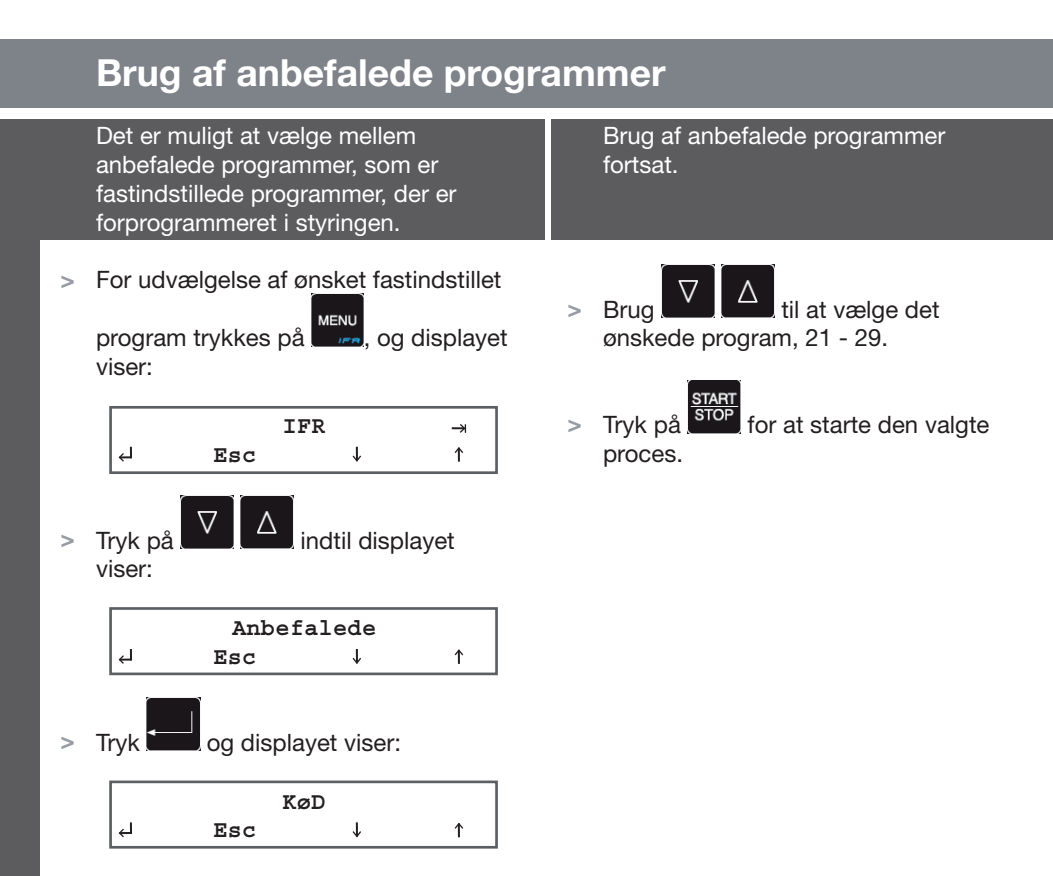

| Prog | Navn       | Tid/Kerne    | Hard | Lagertemperatur | Tid      |
|------|------------|--------------|------|-----------------|----------|
| 21   | Kød        | Kerne (spyd) | Ja   | +2°C            | 120 min. |
| 22   | Mejeriprd  | Tid          | Nej  | +2°C            | 90 min.  |
| 23   | Tærter     | Tid          | Nej  | +2°C            | 90 min.  |
| 24   | Sammenkogt | Tid          | Nej  | +2°C            | 90 min.  |
| 25   | Fisk       | Tid          | Ja   | +2°C            | 90 min.  |
| 26   | Kylling    | Tid          | Ja   | +2°C            | 90 min.  |
| 27   | Grøntsager | Tid          | Nej  | +2°C            | 90 min.  |
| 28   | Fryse Temp | Kerne (spyd) | Ja   | -22°C           | 240 min. |
| 29   | Fryse Tid  | Tid          | Ja   | -22°C           | 240 min. |

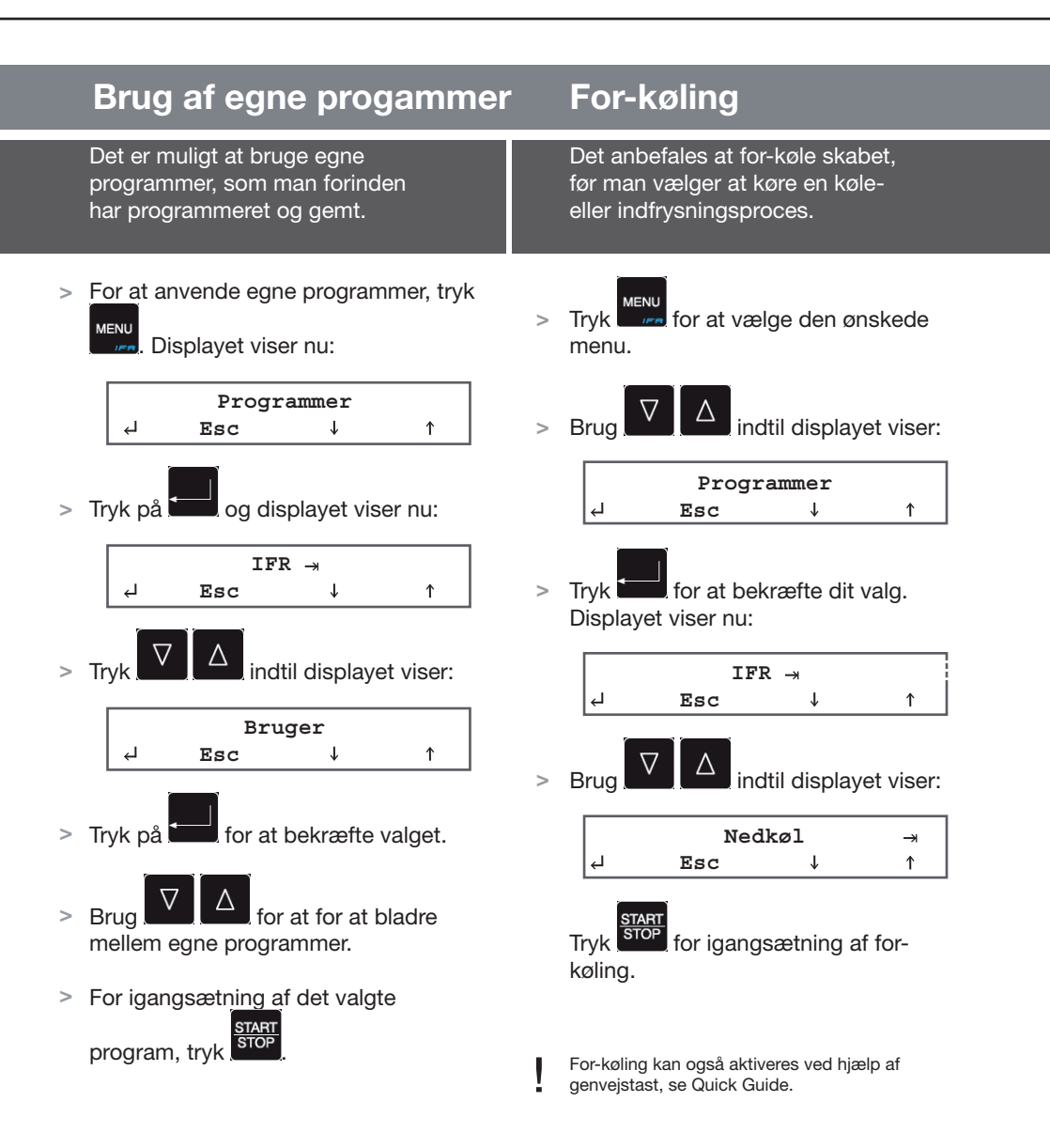

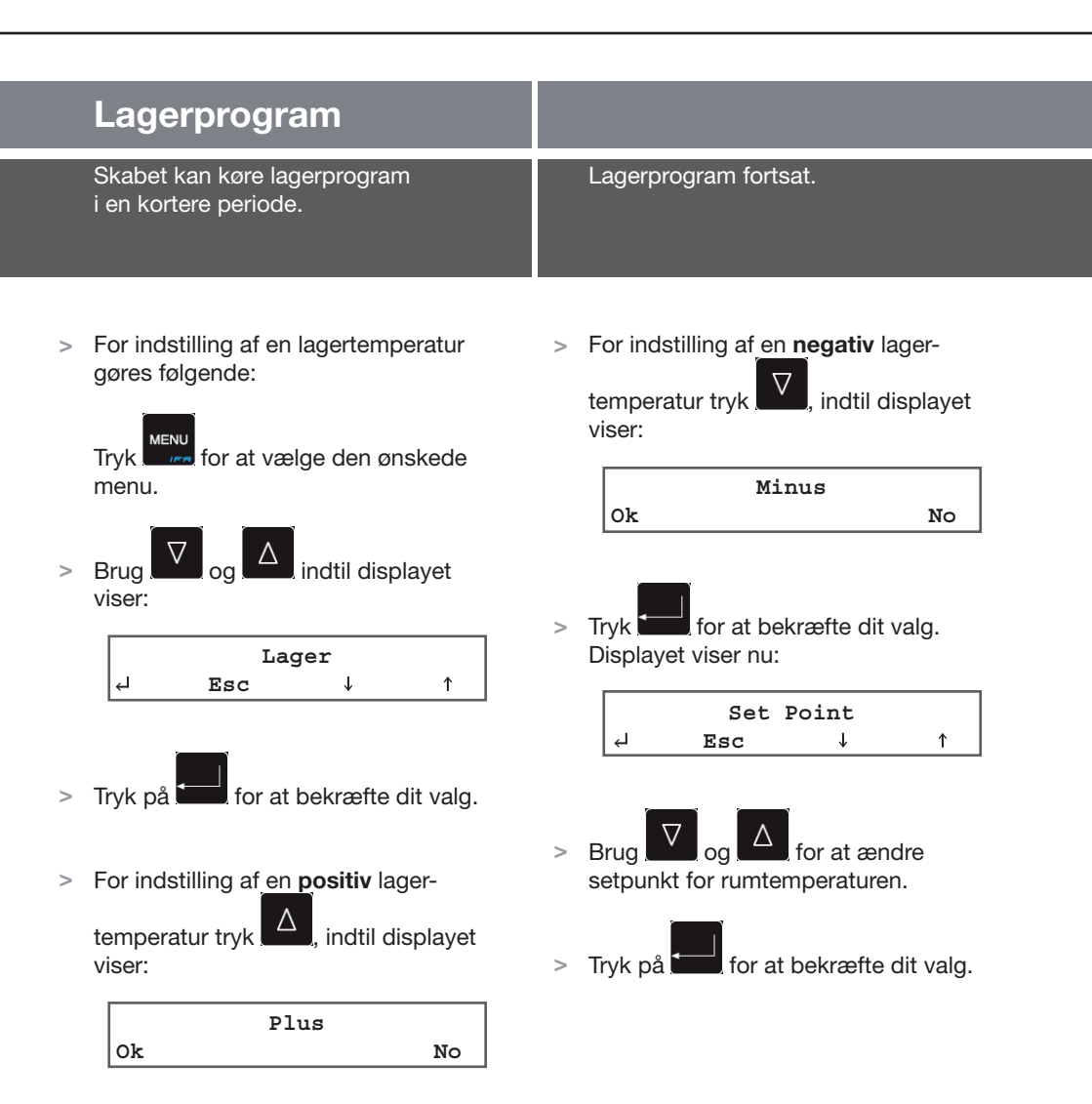

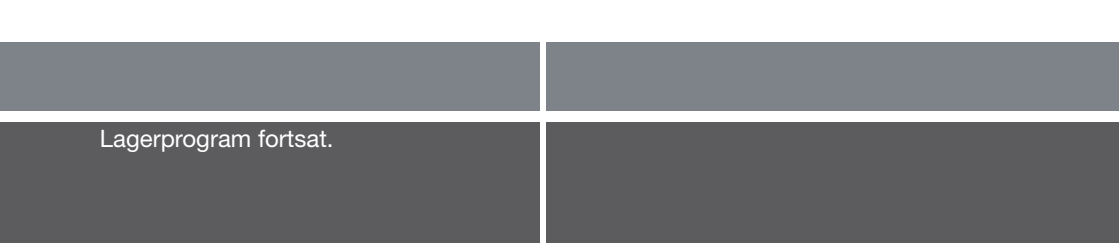

> Displayet viser nu:

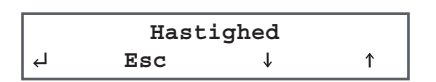

> Brug v og for at ændre blæserhastighed.

Tryk for at bekræfte dit valg. Displayet viser:

| > |     | Lag | ger |   |
|---|-----|-----|-----|---|
|   | لې  | Esc | Ŷ   | 1 |
|   |     | _:  |     |   |
| - | STA |     |     |   |

Tryk for at igangsætte lagerprogrammet.

Vi anbefaler, at produktserien ikke anvendes til lagerkøl/frys, da processkabene ikke er udstyret med automatisk afrimning.

# Fejlkoder

### Oversigt

Hvis skabet har en defekt eller har driftsforstyrrelser, vil en fejlkode typisk vises i displayet.

 For hver fejlkode kan der i skemaet herunder aflæses en årsag, samt hvordan fejlen kan afhjælpes.

| Fejlkode        | Årsag                                                                                                    | Afhjælpning                                                                                                    |
|-----------------|----------------------------------------------------------------------------------------------------|----------------------------------------------------------------------------------------------------|
| ALL Højtryk     | Højtrykspressostat aktiveret.                                                                                                    | • Blæstkøleren er opstillet for tæt ved bagvæg<br>og kan dermed ikke komme af med varmen<br>(se opstilling).                                                                                                    |
|                 |                                                                                                    | Kontakt evt. Grams Serviceafdeling for nærmere<br>anvisninger.                                                                                                    |
| ALL Rum Føler   | Rumføleren er defekt.                                                                                                    | Service tilkaldes. Rumføler udskiftes.                                                                                                    |
| ALL Ford Føler  | Fordamperføleren er defekt.                                                                                                    | <ul> <li>Problemet kan være tiliset fordamper.</li> <li>Kontakt evt. Grams Serviceafddeling for nærmere<br/>anvisninger.</li> </ul>                                                                                                    |
| ALL Kond Føler  | Kondensatorføler defekt.<br>(Denne føler findes kun på skabe<br>med kompressoren monteret på<br>skabet)                                                                                                | <ul><li>Service tilkaldes.</li><li>Kondensatorføleren udskiftes.</li></ul>                                                                                                    |
| ALL SpydFøler   | Spydføleren er defekt.                                                                                                    | <ul><li>Service tilkaldes.</li><li>Spydføler udskiftes.</li></ul>                                                                                                    |
| ALL Indsæt Spyd | Spydføler ikke isat korrekt i mad-<br>varen på trods af at der køres en<br>spydstyret proces.<br>Styringen skifter selv til tidsstyring.                                                               | <ul> <li>Indsæt spyd eller ignorer meddelelsen.</li> <li>VIGTIGT: Hvis spyddet ikke bruges ved Quick-<br/>guide programmer, skal det opvarmes før genstart<br/>af programmet for at undgå at processen starter i<br/>lagerprogram (Kons).</li> </ul> |
| Høj Temp Rum    | Rumtemperaturen er / har været<br>højere end setpunktet, plus 10°C<br>(i lagerprogram)<br>Eksempelvis:<br>Setpunkt er indstillet til +2°C.<br>Den øvre alarmgrænse vil i dette<br>tilfælde være +12°C. | • Service tilkaldes.                                                                                                    |

### Oversigt over fejlkoder fortsat.

| Fejlkode     | Årsag                                                                                                    | Afhjælpning                                                                                                    |
|--------------|----------------------------------------------------------------------------------------------------|----------------------------------------------------------------------------------------------------|
| Lav Temp Rum | Rumtemperaturen er / har været<br>lavere end setpunktet, minus 10°C<br>(i lagerprogram)<br>Eksempelvis:<br>Setpunkt er indstillet til +2°C.<br>Den nedre alarmgrænse vil i dette<br>tilfælde være -8°C. | • Service tilkaldes.                                                                                                    |
| ALL BlackOut | Spændingsforsyningen har været afbrudt.                                                                                                    | • Når spændingsforsyningen genetableres, kan<br>man se under <b>ALARM</b> , hvor længe dette blackout<br>har varet, og hvad den maksimale temperatur har<br>været. |
| ALL Dør åben | Døren er åben.                                                                                                    | • Luk døren.                                                                                                    |
|              | Dørkontakten er defekt.                                                                                                    | Hvis fejlen stadig vises i displayet, efter at døren<br>er lukket, tilkald da service.                                                                             |

Se kontaktinformation til Grams Serviceafdeling på bagsiden af denne betjeningsvejledning.

# Supplerende

|   | Sterilisationsprogram                                                                                                    | Udskrivning af data                                                                                                    |  |  |
|---|----------------------------------------------------------------------------------------------------|----------------------------------------------------------------------------------------------------|--|--|
|   | Denne funktion kræver, at skabet er<br>udstyret med sterilisationsudstyr i<br>form af UV lampe (ekstraudstyr).                                                           | Denne funktion kræver, at skabet<br>er udstyret med termoprinter<br>(ekstraudstyr).                                                                                                   |  |  |
| > | For at vælge sterilisationsprogrammet,<br>tryk $^{\text{MENU}}$ og brug $\bigtriangledown$ og $\bigtriangleup$ , indtil<br>displayet viser:<br>$^{\text{Sterilisation}}$ | For at benytte termoprinteren tryk MENU og brug v og △, indtil displayet viser: Print ↓ ↑                                                                                             |  |  |
| > | Tryk og displayet viser.          Start?         Ok       No                                                                                                    | > Tryk og displayet viser:<br>Udskriv data?<br>Ok No                                                                                                    |  |  |
| ~ | Tryk for at starte. Displayet viser<br>nu:<br>Rum xx °C<br>Sterilisation                                                                                                 | <ul> <li>Tryk på for at udskrive lagrede<br/>data. Derefter udskrives data løbende<br/>under de efterfølgende processer.</li> <li>Ved tryk på vælges "Ok", og alle lagrede</li> </ul> |  |  |
| > | Tryk på START for at stoppe processen.                                                                                                    | data udskrives.                                                                                                    |  |  |
| ! | Åbnes døren, afbrydes processen.<br>UV lampe ikke indeholdt i Grams<br>produktprogram.                                                                                   |                                                                                                    |  |  |

|   | Visning af alarmer                                                                                                    |                                                                                                    |  |
|---|----------------------------------------------------------------------------------------------------|----------------------------------------------------------------------------------------------------|--|
|   | Styringen gemmer de alarmer, der har<br>været, i hukommelsen.                                                                                                    | Visning af alarmer fortsat.                                                                                                    |  |
| > | For at se de alarmer, der har været,<br>tryk<br>tryk | <ul> <li>Er fejlen endnu ikke afhjulpet, viser displayet "I gang". Det vises med dette eksempel:</li> <li>A05 Rum Føler<br/>I Gang 16:30 10/02/09</li> </ul>                                                 |  |
| > | Tryk derefter på for at få vist seneste alarmer.                                                                                                    | <ul> <li>Ved nyt tryk på see hvordan<br/>fejlen eventuelt kan afhjælpes, f.eks.<br/>ved tilkaldelse af service:</li> </ul>                                                                                   |  |
| > | Hvis der <i>ikke</i> er gemt nogen alarmer, viser displayet:                                                                                                    | A05 Rum Føler<br>Call Service                                                                                                    |  |
|   | No Data<br>Esc                                                                                                    | > Man kan bladre i alarmmenuen med $\nabla$                                                                                                    |  |
| > | Hvis der har været alarmer, viser<br>displayet eksempelvis:<br>A05 Rum Føler<br>S 14:21 10/02/09                                                                                                    | Tryk på for at gå tilbage til<br>hovedmenuen.                                                                                                    |  |
| > | Ved tryk på skiftes til visninger.<br>Sluttid for en alarm " <b>E</b> ", vises med<br>dette eksempel:                                                                                                    | Displayvisninger:<br>A_ = Alarmnummer, A05 er f.eks. den femte<br>og seneste alarm, der har været og vedrører i<br>eksemplet en rumfølerfejl.<br>Rum Føler = Fejltypen, i dette eksempel en<br>rumfølerfeil. |  |
|   | A05 Rum Føler<br>E 16:30 10/02/09                                                                                                    | <ul> <li>S = Start, dvs. alarmstart.</li> <li>E = End, dvs. alarmslut.</li> <li>I Gang = Igangværende alarm, dvs. alarmen er aktiv og ikke afhjulpet.</li> </ul>                                             |  |

For oversigt over fejlkoder, årsag og afhjælpning se skema under "Fejlkoder" på side 22.

|   | Tastaturlås                                                                                                    |                                                              | Serviceparametre                                                                                                    |  |  |
|---|----------------------------------------------------------------------------------------------------|--------------------------------------------------------------|----------------------------------------------------------------------------------------------------|--|--|
|   | Tastaturet kan låses og dermed sikres<br>mod uautoriseret brug.                                                                  |                                                              | Serviceparametre viser styringens<br>grundparametre. Ændres kun i samråd<br>med Gram Commercial.                                                                                                    |  |  |
| > | Gå til hovedmenu (se evt. Quick<br>Guiden for vejledning.<br>Tryk på 🔽 og 🛆 samtidigt, og<br>der lyder et signal.                | >                                                            | Styringen indeholder forskellige<br>serviceparametre, som er forbeholdt<br>servicetekniker. Dette område er<br>derfor password-beskyttet. Ændringer<br>i disse parametre ændrer skabets drift<br>og funktion. |  |  |
| > | Hold så og Anede samtidigt<br>i ca. 5 sekunder, indtil der viser sig et<br>"S" i øverste højre hjørne. Tastaturet<br>er nu låst. | Display for serviceparametre ser u<br>som følger:<br>∠ Esc ↓ |                                                                                                    |  |  |
| > | For at låse tastaturet op, holdes                                                                                                |                                                              |                                                                                                    |  |  |

"S'et" forsvinder i displayet.

|   | Indgange/Udgange                                                                                                    |                                                                              |
|---|----------------------------------------------------------------------------------------------------|------------------------------------------------------------------------------|
|   | l denne menu ses de aktuelle værdier<br>for indgange og udgange, dvs. de<br>aktuelle temperaturer på følere og<br>status for relæer. | Indgange/Udgange fortsat.                                                    |
| > | Tryk og brug og og indtil<br>displayet viser:                                                                                        | > Der kan bladres i visningerne ved<br>hjælp af $\Box$                       |
|   | Indgang/Udgang<br>↓ Esc ↓ ↑                                                                                                    | <ul> <li>Tryk</li> <li>for at forlade Indgange/</li> <li>Udgange.</li> </ul> |

> Tryk på for at se værdierne, som er vist i tabellen herunder.

| Visning                          | Beskrivelse                                                                                                    |
|----------------------------------|----------------------------------------------------------------------------------------------------|
| Rum -6°C<br>Spyd 15°C            | Rum- og spydtemperatur (kerne).                                                                                                    |
| Indvendig 6°C<br>Udvendig -3°C   | "Indvendig" angiver temperaturen på varens<br>overflade. "Udvendig" angiver temperaturen omkring<br>varen.                                                                                                  |
| Ford10°C<br>Kond. 21°C           | Fordamper- og kondensatortemperatur. Hvis der er tale om skab med ekstern kompressor, vil <b>"kond."</b> være indstillet " <b>Disab</b> ".                                                                  |
| C D FE FC L R A<br>1 0 0 1 1 0 0 | 1 = Relæ aktiveret<br>0 = Relæ deaktiveret<br>C = Kompressor<br>D = Afrimning<br>FE = Fordamperventilator<br>FC = Kondensatorventilator<br>L = Sterilisationsudstyr<br>R = Karmvarme/Gulvvarme<br>A = Alarm |
| DI1 DI2 FAN<br>0 1 80            | Digitale inputs og hastigheden på fordamperblæseren<br>DI1 = Indgang dørkontakt<br>DI2 = Indgang højtrykspressorstat sikring<br>Fan = Aktuel blæserhastighed i %                                            |

Denne menu kan med fordel anvendes til fejlsøgning/driftsanalyse.

# **Bortskaffelse**

Når det udtjente skab skal bortskaffes, skal det ske på en miljømæssig korrekt og forsvarlig måde.

- > Elektrisk og elektronisk udstyr (EEE) indeholder materialer, komponenter og stoffer, der kan være farlige og skadelige for menneskers sundhed og for miljøet, hvis affald af denne slags ikke bortskaffes korrekt.
- Produkter, der er markeret med "overkrydset skraldespand" er elektrisk og elektronisk udstyr.
   Den krydsede skraldespand symboliserer, at affald af denne slags ikke må bortskaffes sammen med usorteret husholdningsaffald, men skal indsamles adskilt.
- > Til dette formål har alle kommuner etableret indsamlingsordninger, hvor affald af elektrisk og elektronisk udstyr gratis kan afleveres af borgerne på genbrugsstationer eller hentes direkte fra husholdningerne. Nærmere information kan hentes hos kommunernes forvaltning.

Kontakt den forhandler hvor skabet er købt, når det skal bortskaffes.

Desuden henvises til vores hjemmeside: www.gram-commercial.com

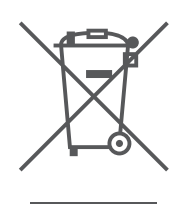

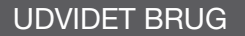

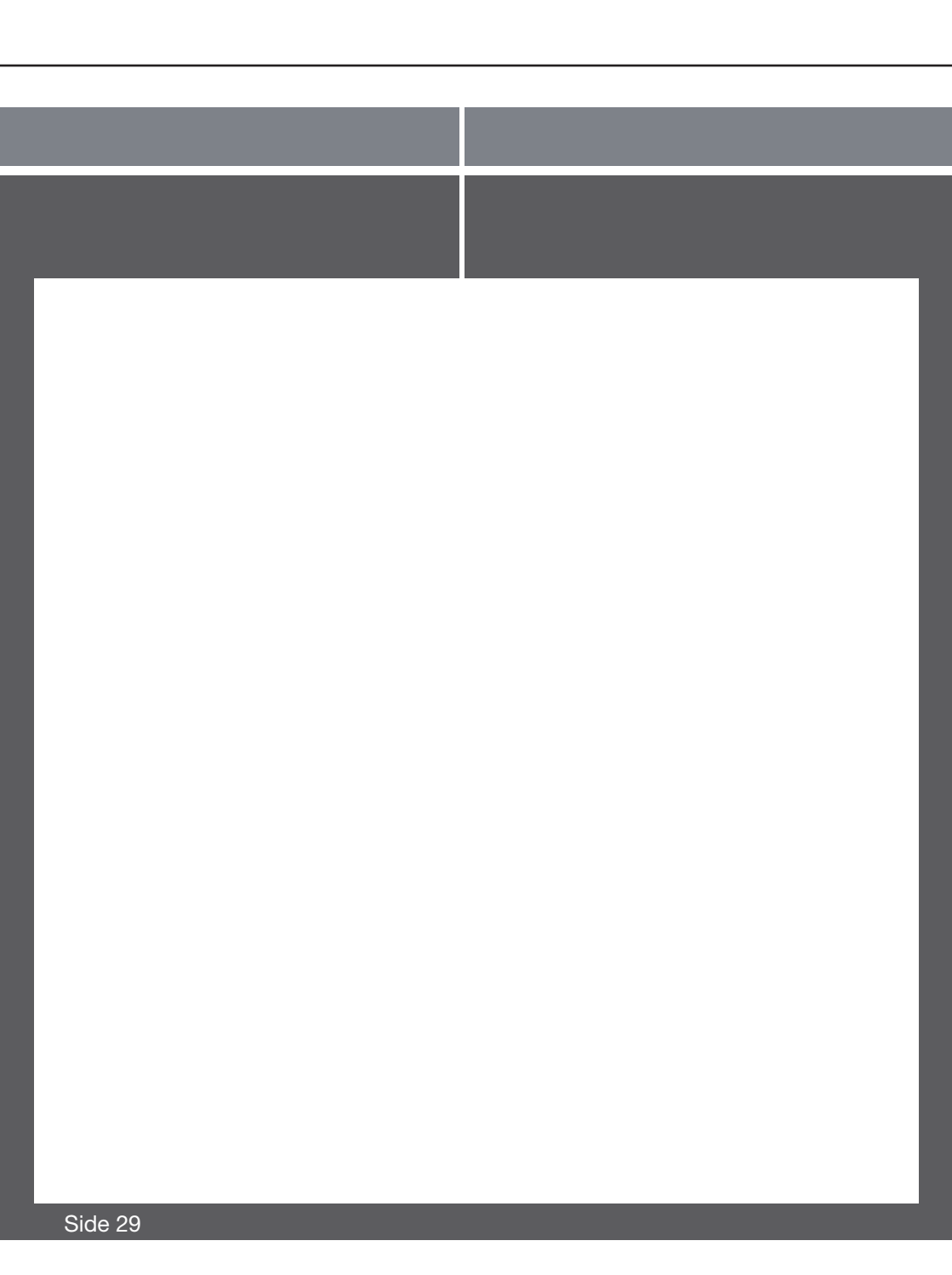

## Gram Commercials serviceafdeling

Kundeservice er din første kontakt når du ringer til servicetelefonen hos Gram Commercial. Her kan du få kvalificeret rådgivning og vejledning eller bestille et montørbesøg.

Medarbejderne i Kundeservice bestiller også de nødvendig reservedele – ligesom der kan laves aftale om besøg af vore regionschefer.

Vejledningen er gratis og ofte kan problemet løses over telefonen uden serviceudkald.

Størsteparten af alle opkald afhjælpes inden for 24 timer. Servicetelefonen er bemandet i almindelig åbningstid fra kl. 8-16 og 8-15 om fredagen. Derudover har vi **i Danmark** en vagtordning indtil kl. 20 – samt fra kl. 8-20 i weekender og på helligdage.

## Har du overvejet en serviceaftale\* ?

En serviceaftale omfatter periodisk eftersyn hver 12. måned. Inden serviceaftalen indgås vil en af vore servicemontører foretage et sundhedstjek af de skabe, som der eventuelt skal laves serviceaftale på.

Du kan bestille et tilbud på en serviceaftale på **www.gram-service.info** Eller kontakt vores serviceafdeling.

## Betjeningspanel med trykknapper og display

|                                                                                                    | <b>G</b> r                                                                                                    | <b>AM</b> —                                     |                           |                                                              |  |
|----------------------------------------------------------------------------------------------------|----------------------------------------------------------------------------------------------------|-------------------------------------------------|---------------------------|--------------------------------------------------------------|--|
|                                                                                                    | Rum 20<br>∢J Menu                                                                                                    | )°C →                                           | START                     |                                                              |  |
|                                                                                                    |                                                                                                    |                                                 |                           |                                                              |  |
| Genvej til<br>afrimning.                                                                                                    | Genvej til IFR – giver også<br>adgang til hovedmenuen. blæst                                                                                   | ej til Genvej til<br>frys. blæstkøl.            | Genvej til<br>for-køling. | Hovedmenu-display.<br>Genvejstasterne<br>aktiveres fra denne |  |
| Tryk på                                                                                                    | i 5 sekunder eller mere.<br>åf fordamperen hvis den                                                                                            | Dette aktiverer en afri<br>er koldere end +8°C. | mning                     | menu.                                                        |  |
| Tryk på                                                                                                    | i 5 sekunder eller mere.                                                                                                    | Dette starter en IFR n                          | edkølingsproce            | es.                                                          |  |
| Tryk på                                                                                                    | <b>Fryk på</b> i 5 sekunder eller mere. Dette starter en blæstfrysproces.★<br>På KPS 20 CH samt 40 CH og CF kan denne funktion ikke aktiveres. |                                                 |                           |                                                              |  |
| Tryk på 🗌 🛆                                                                                                    | Fryk på 🛛 ᠾ i 5 sekunder eller mere. Dette starter en blæstkølproces.*                                                                         |                                                 |                           |                                                              |  |
| Tryk på i 5 sekunder eller mere. Dette starter en for-køling. Efter endt for-køling<br>(-25°C rumtemperatur) sættes madvaren i skabet og døren lukkes.<br>Det ønskede program skal nu startes.                       |                                                                                                    |                                                 |                           |                                                              |  |
| Adgang til hovedmenu-display: Tryk gentagne gange på                                                                                                    |                                                                                                    |                                                 |                           |                                                              |  |
| Efter endt proces afgives et akustisk signal som tegn på at processen er afsluttet.<br>Styringen skifter herefter automatisk over på hhv. køl- eller frostlagerfunktion.<br>Lagertemperaturen er hhv. +2°C og -22°C. |                                                                                                    |                                                 |                           |                                                              |  |
|                                                                                                    |                                                                                                    |                                                 |                           |                                                              |  |

Genvejene for blæstkøl  $\bigtriangleup$  og blæstfrys  $\bigvee$  i starter en kernetemperatur styret proces. Dette forudsætter brug af spyd. Såfremt spydet ikke er placeret i madvaren, skiftes automatisk til en tidsstyret proces. Er spydføleren imidlertid koldere end den ønskede sluttemperatur, vil skabet gå i lagerfunktion ("kons" vises i displayet). Dette afhjælpes ved at afbryde processen med START/STOP og derefter kortvarigt opvarme spidsen af spydføleren, f.eks. i varmt vand. Herefter startes processen igen.

Ved blæstkøl uden spyd gælder følgende parametre: -5°C rumtemperatur, 100% ventilatorhastighed og 90 minutter.

Ved blæstfrys uden spyd gælder følgende parametre: -25°C rumtemperatur, 100% ventilatorhastighed og 240 minutter.

Find mere vejledning om korrekt brug af genvejstasterne på side 10 ...

### Bedre mad uden stress

Hurtig og effektiv nedkøling af madvarer giver mulighed for at arbejde mere rationelt og lønsomt. Hvis man anvender blæstkøl i sin produktion kan man f.eks. reducere arbejdstiden, samt vægttabet og svindet. Cook-chill køkkenet oplever også at det hurtigt kan øge kapaciteten uden at skulle ansætte mere personale eller udvide køkkenet. Samlet set opnås en bedre madkvalitet, højere sikkerhed, bedre økonomi og en bedre organisation i køkkenet.

## **KPS** familien

KPS skabene fra Gram Commercial er blæstkølere / -frysere, ofte også betegnet som "processkabe". Skabene er ikke velegnede til længere tids opbevaring af madvarer, dvs. lagerkøl eller -frost, da de ikke afrimer automatisk.

Skabene har forskellig kapacitet. Blæstkølerne (C-modeller) kan nedkøle fra 20 kg til 180 kg på 90 min., mens blæstfryserne (S-modeller) kan nedfryse fra 12 til 180 kg på 240 min. Afhængig af model fås skabene med indbygget eller forberedt for ekstern kompressor. Flere modeller tilbyder begge varianter.

## Blæstkøl +70°/+3°C

Tilberedt mad skal serveres straks hvis ikke kvalitet skal gå tabt. Kun hurtig reduktion af temperaturen i fødevaren gør det muligt at bevare dens naturlige karakter, da den naturlige bakterievækst accelererer ved temperaturer mellem +60°C og +10°C.

Gram blæstkølere sørger for at fødevaren passerer dette højrisiko temperaturområde hurtigst muligt ved at nedkøle kernetemperaturen til +3°C på under 90 min. Derved bevares vitaminer, duft, smag og farve samtidig med at holdbarheden forlænges.

## Blæstfrys (Chokfrys) +70°/-18°C

Skal fødevaren lagres på længere sigt skal den chokfryses til min. –18°C. Med blæstfrysere fra Gram opnås en kernetemperatur på –18°C på kun ca. 4 timer. Den hurtige indfrysning betyder at fødevarens kvalitet bevares, og at uforarbejdede råvarer, semi-tilberedt eller færdig tilberedt mad trygt kan chokfryses.

Når fødevaren optøs vil det ske uden væsentligt tab af vægt, væske, konsistens eller smag. Fødevarens kvalitet bevares.

#### Danmark

Gram Commercial A/S Aage Grams Vej 1 DK-6500 Vojens Tel. serviceafd.: + 45 73 20 12 30 Tel. reservedele/salg: + 45 73 20 12 20 Fax: + 45 73 20 12 01 e-mail: info@gram-commercial.com

#### Norge

Gram Commercial NUF P.b. 44 N-1941 Bjørkelangen Tel.: 22 88 17 50 Fax: 22 88 17 51

www.gram-service.info (kun Danmark) www.gram-commercial.com

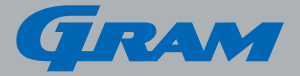

#### Facts om os

Gram Commercial A/S udvikler, producerer og sælger køl og frys til professionelle brugere. Med hovedsæde i Vojens, Danmark indgår vi i japanske Hoshizaki Group, en global udbyder af udstyr til storkøkkener. Det giver os et stærkt salgs- og servicenetværk og dermed optimale betingelser for at yde kompetent, lokal service for vore kunder.

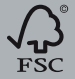

Blandede kilder FSC Produktgruppe fra veflorvaltede skove og andre kontrollerede kild www.fsc.org Cert no. SW-COC-003534 0 1996 Forest Stewardship Council